## Einrichtung des Postfachs über Thunderbird für MAC OS

1. Öffnen Sie Thunderbird und gehen Sie in der Menüleiste auf "Extras". Dort gehen Sie dann auf "Konten-Einstellungen".

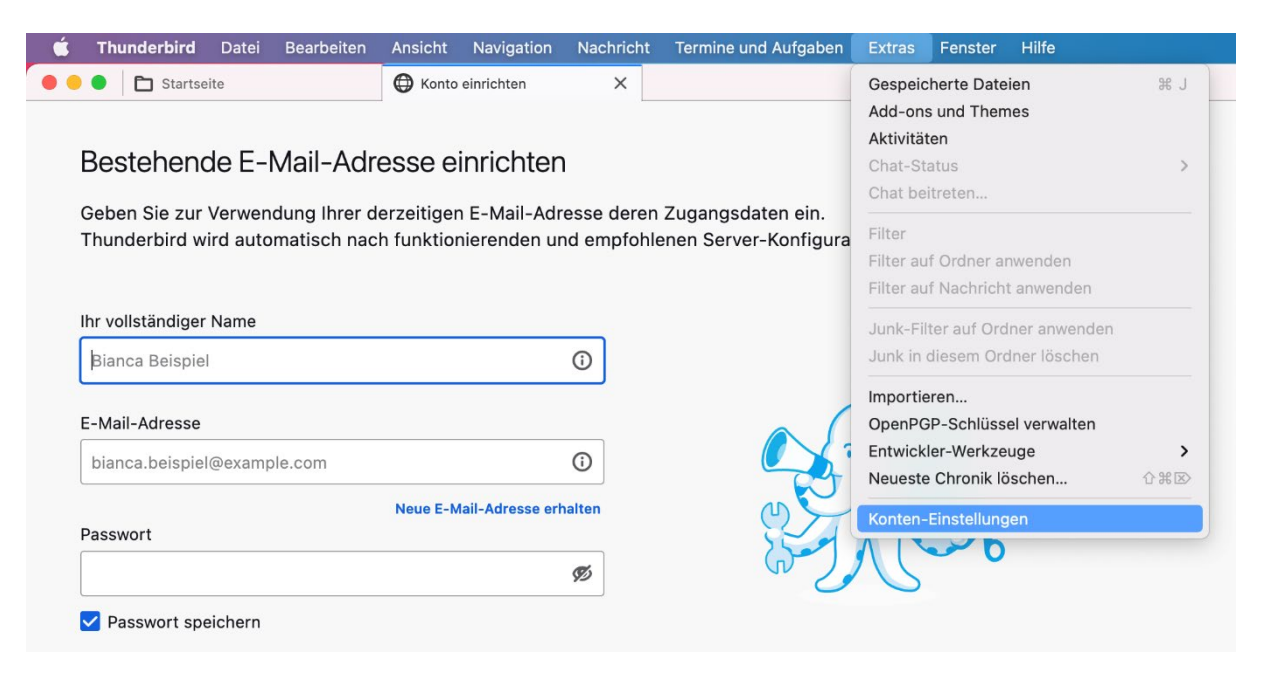

2. Es öffnet sich folgendes Fenster:

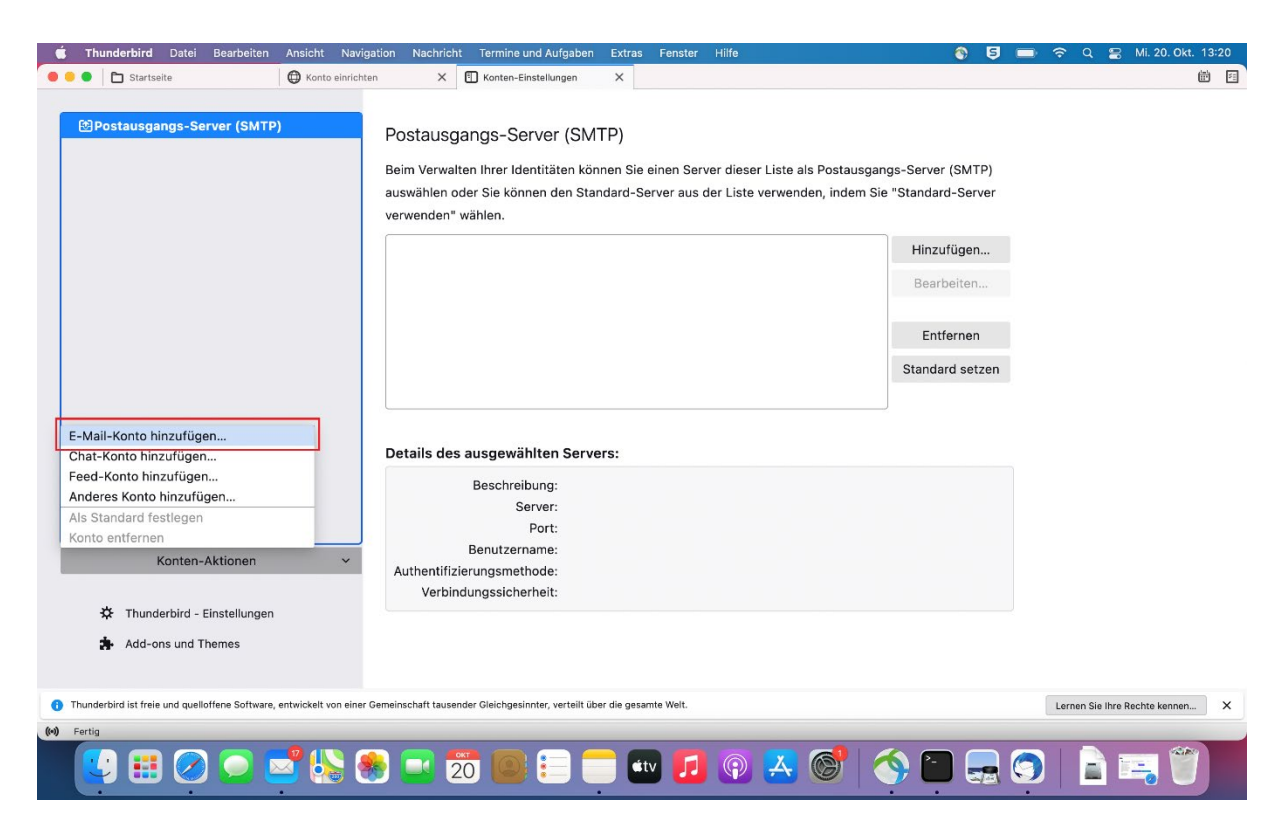

Gehen Sie auf "E-Mail-Konto hinzufügen" wie im markierten Bereich angegeben.

3. Ein weiteres Fenster öffnet sich:

| É                                    | Thunderbird                                                              | Datei    | Bearbeiten      | Ansicht   | Navigat    | ion Nac   | hricht | Termine u    |  |  |  |  |
|--------------------------------------|--------------------------------------------------------------------------|----------|-----------------|-----------|------------|-----------|--------|--------------|--|--|--|--|
| • •                                  | 🕨 🔴 🌘 🛅 Startseite                                                       |          |                 |           | einrichten |           | ×      | 🗋 Konten-Ein |  |  |  |  |
|                                      |                                                                          |          |                 | -         |            |           |        |              |  |  |  |  |
| Bestehende E-Mail-Adresse einrichten |                                                                          |          |                 |           |            |           |        |              |  |  |  |  |
|                                      | Geben Sie zur Verwendung Ihrer derzeitigen E-Mail-Adresse deren Zuganged |          |                 |           |            |           |        |              |  |  |  |  |
| -                                    | Thunderbird wird automatisch nach funktionierenden und empfohlenen Serve |          |                 |           |            |           |        |              |  |  |  |  |
|                                      |                                                                          |          |                 |           |            |           |        |              |  |  |  |  |
| I                                    | lhr vollständiger                                                        | Name     |                 |           |            |           |        |              |  |  |  |  |
|                                      | Vorname Nach                                                             | name     |                 |           |            | i         |        |              |  |  |  |  |
| l                                    |                                                                          |          |                 |           |            | )         |        |              |  |  |  |  |
|                                      | E-Mail-Adresse                                                           |          |                 |           |            |           |        |              |  |  |  |  |
|                                      | unikennung@folkwang-uni.de                                               |          |                 |           |            | í         |        |              |  |  |  |  |
|                                      | Passwort                                                                 |          |                 |           |            |           |        |              |  |  |  |  |
|                                      |                                                                          |          |                 |           |            | ø         |        |              |  |  |  |  |
| (                                    | Passwort spe                                                             | eichern  |                 |           |            |           |        |              |  |  |  |  |
|                                      |                                                                          |          |                 |           |            |           |        |              |  |  |  |  |
|                                      | Manuell einrichten                                                       |          |                 | Abbrech   | en         | Weiter    |        |              |  |  |  |  |
| I                                    | hre Zugangsdate                                                          | en werde | n nur lokal auf | Ihrem Com | outer ges  | peichert. |        |              |  |  |  |  |

Geben Sie ihre persönlichen Daten ein, wie im Fenster angegeben.

## Hinweis:

Die E-Mail-Adresse unterscheidet sich manchmal mit "vorname.nachname@folkwang-uni.de" oder "nachname@folkwang-uni.de".

Achten Sie darauf, dass das Passwort gespeichert wird. (Haken aktiv setzen)

Drücken Sie anschließend auf "Weiter".

4. Ein weiteres Fenster öffnet sich:

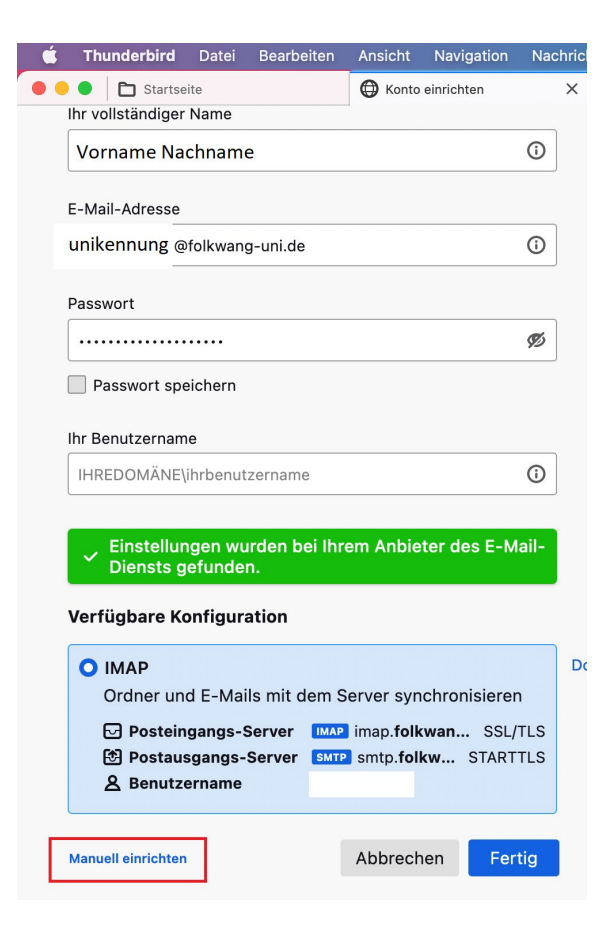

Geben Sie erneut ihre persönlichen Daten an. Das Konto wird als IMAP-Konto zur Verfügung gestellt.

Auch Hier muss das Passwort gespeichert werden.

Apple Geräte erkennen im Regelfall die Server-Einstellungen automatisch.

Schließen Sie die Installation durch Klicken von "Fertig" ab.

## **Hinweis:**

Alternativ können Sie auch die Einstellungen manuell Einrichten, dazu klicken Sie im rot markierten Bereich auf "Manuell einrichten".

5. (Optional) Es öffnet sich folgendes Fenster:

| É                      | Thunderbird               | Datei B | earbeiten            | Ansicht | Navigat     | ion Nacł  |  |  |  |  |  |  |  |
|------------------------|---------------------------|---------|----------------------|---------|-------------|-----------|--|--|--|--|--|--|--|
| ••                     | Startseit                 | G Konto | einrichten           |         |             |           |  |  |  |  |  |  |  |
| Manuelle Einrichtigung |                           |         |                      |         |             |           |  |  |  |  |  |  |  |
|                        | POSTEINGANGS-SERVER       |         |                      |         |             |           |  |  |  |  |  |  |  |
|                        | Protokoll:                |         | IMAP                 |         |             | ~         |  |  |  |  |  |  |  |
|                        | Hostname:                 |         | imap.fol             |         |             |           |  |  |  |  |  |  |  |
|                        | Port:                     | 993 文   |                      |         |             |           |  |  |  |  |  |  |  |
|                        | Verbindungssich           | SSL/TL  | ~                    |         |             |           |  |  |  |  |  |  |  |
|                        | Authentifizierungsmethode |         | : Passwort, normal   |         |             | ~         |  |  |  |  |  |  |  |
|                        | Benutzername:             |         | vornam               |         |             |           |  |  |  |  |  |  |  |
|                        | POSTAUSGANGS-SERVER       |         |                      |         |             |           |  |  |  |  |  |  |  |
|                        | Hostname:                 |         | smtp.folkwang-uni.de |         |             |           |  |  |  |  |  |  |  |
|                        | Port:                     |         | 587                  |         |             |           |  |  |  |  |  |  |  |
|                        | Verbindungssicherheit:    |         | STARTTLS             |         |             |           |  |  |  |  |  |  |  |
|                        | Authentifizierungsmethode |         | : Passwort, normal   |         |             | ~         |  |  |  |  |  |  |  |
|                        | Benutzername:             |         | vorname.nachname     |         |             |           |  |  |  |  |  |  |  |
|                        |                           |         |                      | Erwe    | iterte Eins | tellungen |  |  |  |  |  |  |  |
|                        | Erneut testen             |         |                      | Abbrech | en          | Fertig    |  |  |  |  |  |  |  |

Posteingang: imap.folkwang-uni.de Port: 993 SSL/TLS Authentifizierungsmethode: Passwort Benutzername: wird im Regelfall automatisch ausgefüllt

Postausgang: smtp.folkwang-uni.de Port: 587 STARTTLS Authentifizierungsmethode: Passwort Benutzername: wird im Regelfall automatisch ausgefüllt

Bestätigen Sie die Einstellungen indem Sie auf "Fertig" klicken.

Falls Sie dennoch Schwierigkeiten bekommen sollten, wenden Sie sich bitte an die IT-Abteilung der Folkwang Universität der Künste.

## Kontakt: it-systeme@folkwang-uni.de